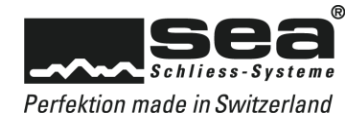

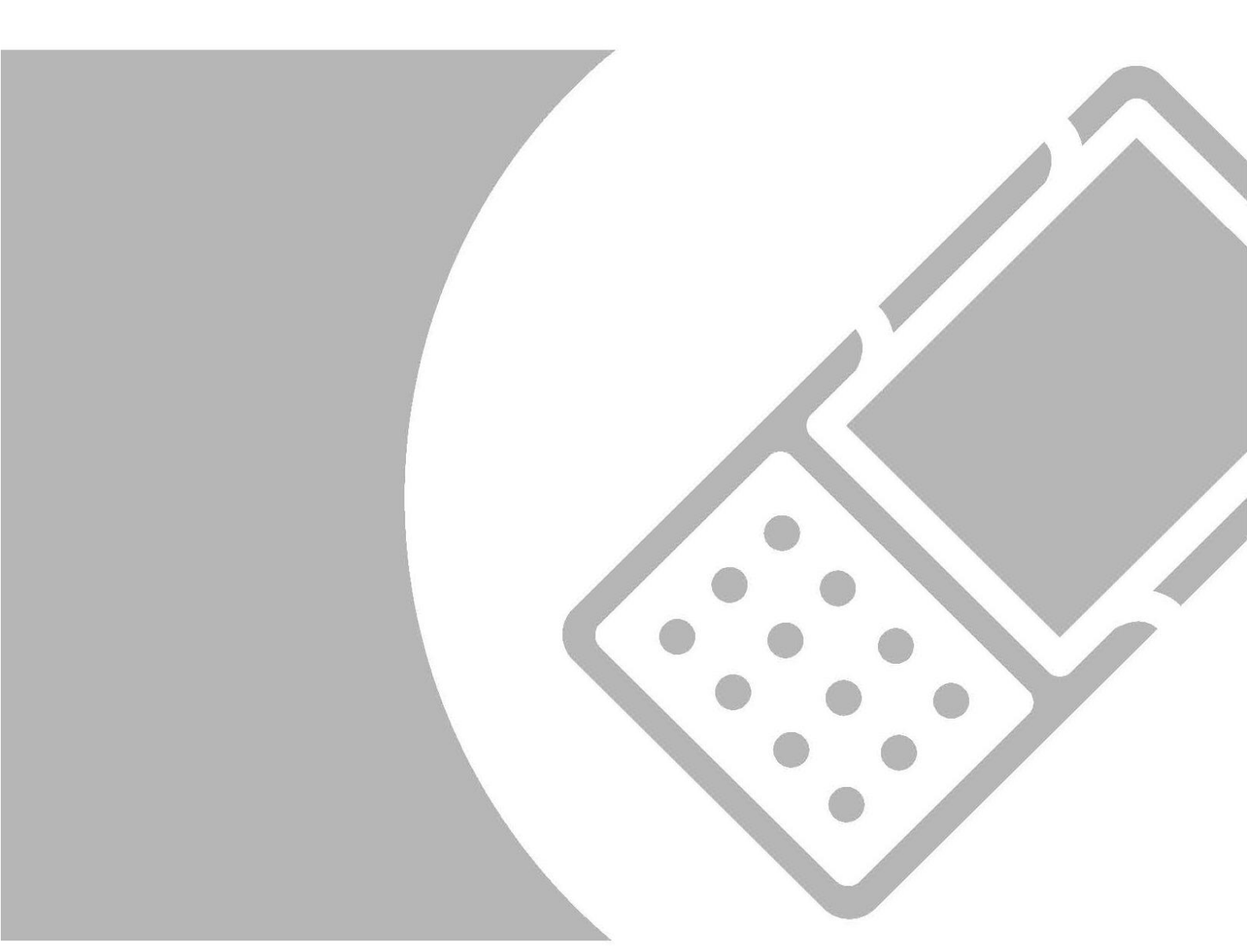

**Firewall Regel** 

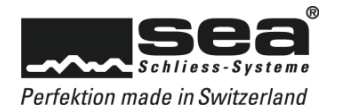

## Inhaltsverzeichnis

# Seite

| 1. Firewall F | Regel DeviceUpdater                 | 3 |
|---------------|-------------------------------------|---|
| 1.1. Allge    | emein                               | 3 |
| 1.2. Aufr     | rufen der Windows Defender Firewall | 3 |
| 1.3. Neu      | ie Regel erstellen                  | 3 |
| 1.3.1.        | Eingehende Regeln                   | 3 |
| 1.3.2.        | Aktionen / Neue Reael               | 4 |
| 1.3.3.        | Neue (Programm) Regel               | 4 |
| 1.3.4.        | Programmofad                        | 4 |
| 1.3.5.        | Verbindung zulassen                 | 4 |
| 1.3.6.        | Anwendungsfälle                     | 5 |
| 1.3.7.        | Vergabe eines Namens                |   |
| 1.3.8.        | Abschluss                           | 5 |
|               |                                     |   |

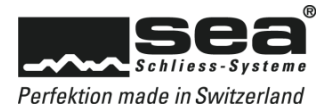

# 1. Firewall Regel DeviceUpdater

#### 1.1. Allgemein

Diese Anleitung gilt nur für Windows 10 (64/32) mit aktivierter WindowsDefender Firewall. Diese kann bewirken, dass der SEA DeviceUpdater nicht mehr mit dem SEA SEP kommuniziert. Deshalb müssen die Einstellungen der WindowsDefenderFirewall angepasst werden.

Um diese Einstellung vorzunehmen, sind lokale Administrator Rechte erforderlich.

### 1.2. Aufrufen der Windows Defender Firewall

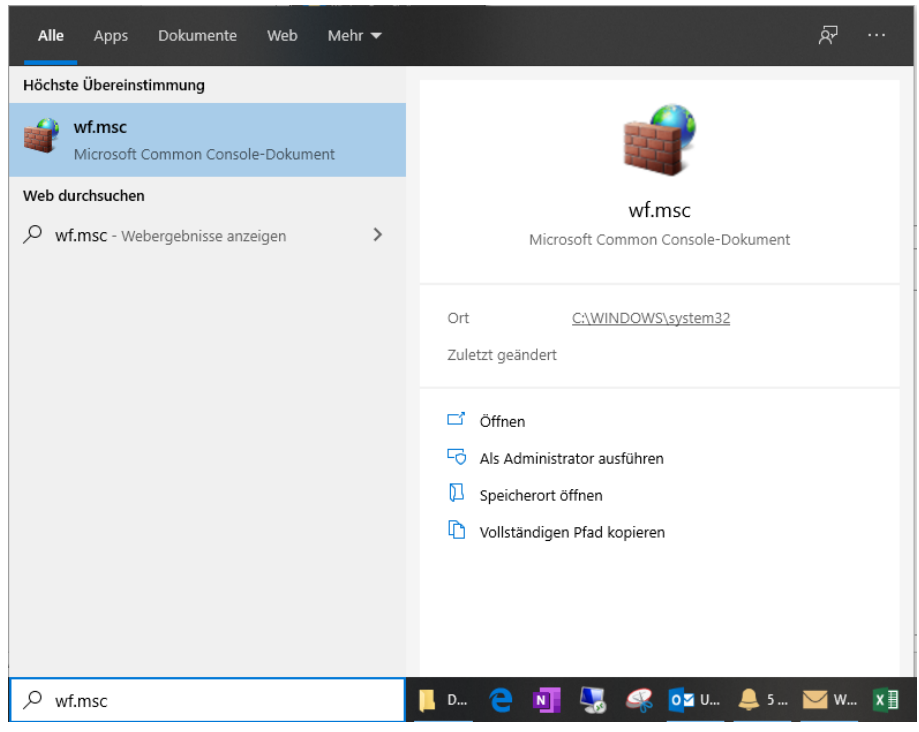

- 1. Im Windows Suchfeld "wf.msc" eingeben
- 2. Option "Als Administrator ausführern" wählen
- 3. Als lokaler Administrator anmelden

#### 1.3. Neue Regel erstellen

#### 1.3.1. Eingehende Regeln

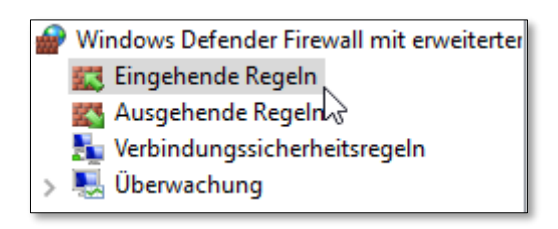

«Eingehende Regeln» auswählen»

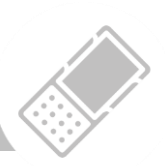

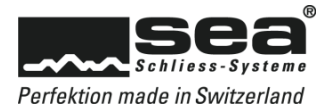

### 1.3.2. Aktionen / Neue Regel

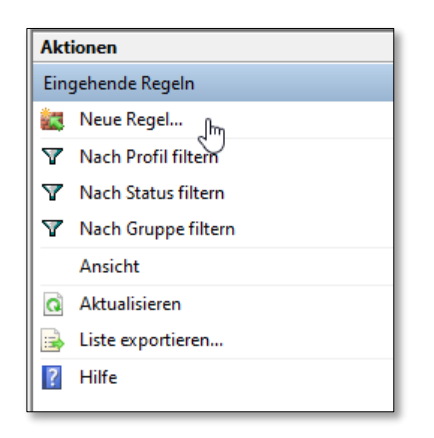

«Neue Regel» auswählen»

#### 1.3.3. Neue (Programm) Regel

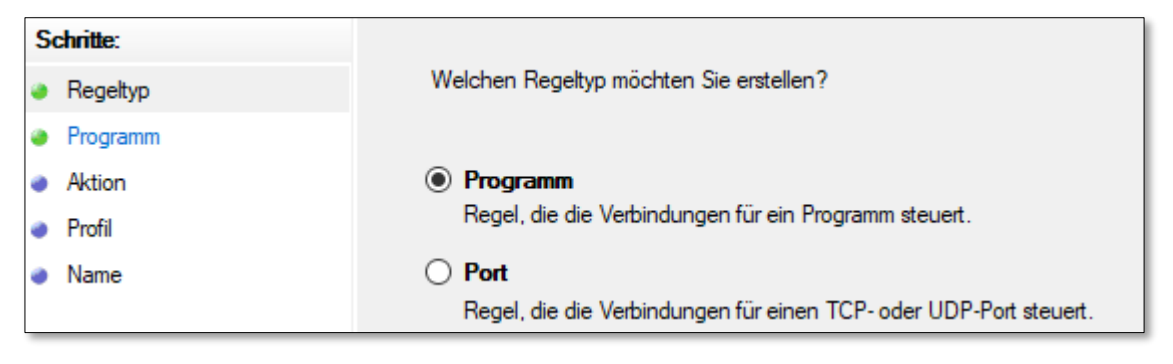

Regeltyp «Programm» auswählen»

#### 1.3.4. Programmpfad

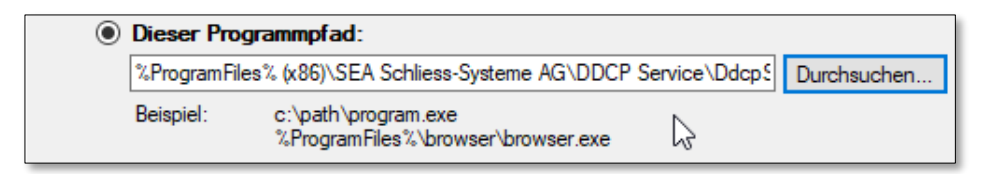

64Bit: «C:\Program Files (x86)\SEA Schliess-Systeme AG\DDCP Service\DdcpServiceApp.exe»

32 Bit: «C:\Programme\SEA Schliess-Systeme AG\DDCP Service\DdcpServiceApp.exe»

Über **Durchsuchen...** die Datei DdcpServiceApp.exe einfügen (oder den oben aufgeführten Pfad ins weisse Feld kopieren)

#### 1.3.5. Verbindung zulassen

Welche Aktion soll durchgeführt werden, wenn eine Verbindung die angegebenen Bedingungen erfüllt?

#### Verbindung zulassen

Dies umfasst sowohl mit IPsec geschützte als auch nicht mit IPsec geschützte Verbindungen.

«Verbindung zulassen» auswählen»

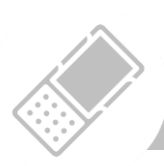

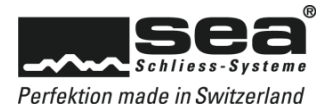

### 1.3.6. Anwendungsfälle

| Wa           | ann wird diese Regel angewendet?                                                                                      |
|--------------|----------------------------------------------------------------------------------------------------|
| $\checkmark$ | Domāne                                                                                                    |
|              | Wird angewendet, wenn ein Computer mit der Firmendomäne verbunden ist.                                                |
| $\checkmark$ | Privat                                                                                                    |
|              | Wird angewendet, wenn ein Computer mit einem privaten Netzwerk (z.B. zu Hause<br>oder am Arbeitsplatz) verbunden ist. |
|              | Offentlich                                                                                                    |
|              | Wird angewendet, wenn ein Computer mit einem öffentlichen Netzwerk verbunden ist.                                     |
|              |                                                                                                    |

«Domäne / Privat» auswählen»

### 1.3.7. Vergabe eines Namens

| Name:                    |  |  |  |  |
|--------------------------|--|--|--|--|
| SEA DeviceUpdater        |  |  |  |  |
| Beschreibung (optional): |  |  |  |  |
|                          |  |  |  |  |
|                          |  |  |  |  |
|                          |  |  |  |  |
|                          |  |  |  |  |

Name definieren: «SEA DeviceUpdater»

### 1.3.8. Abschluss

| < Zurück | Fertig stellen | Abbrechen |
|----------|----------------|-----------|
|          |                |           |

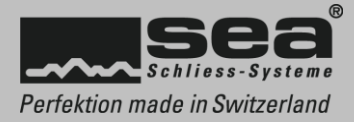

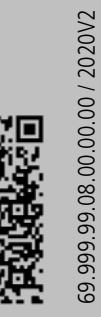

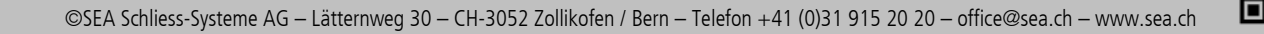